## **A2: Repair Primary Interop Assemblies**

1) Go to Start Menu  $\rightarrow$  type "control" and open Control Panel

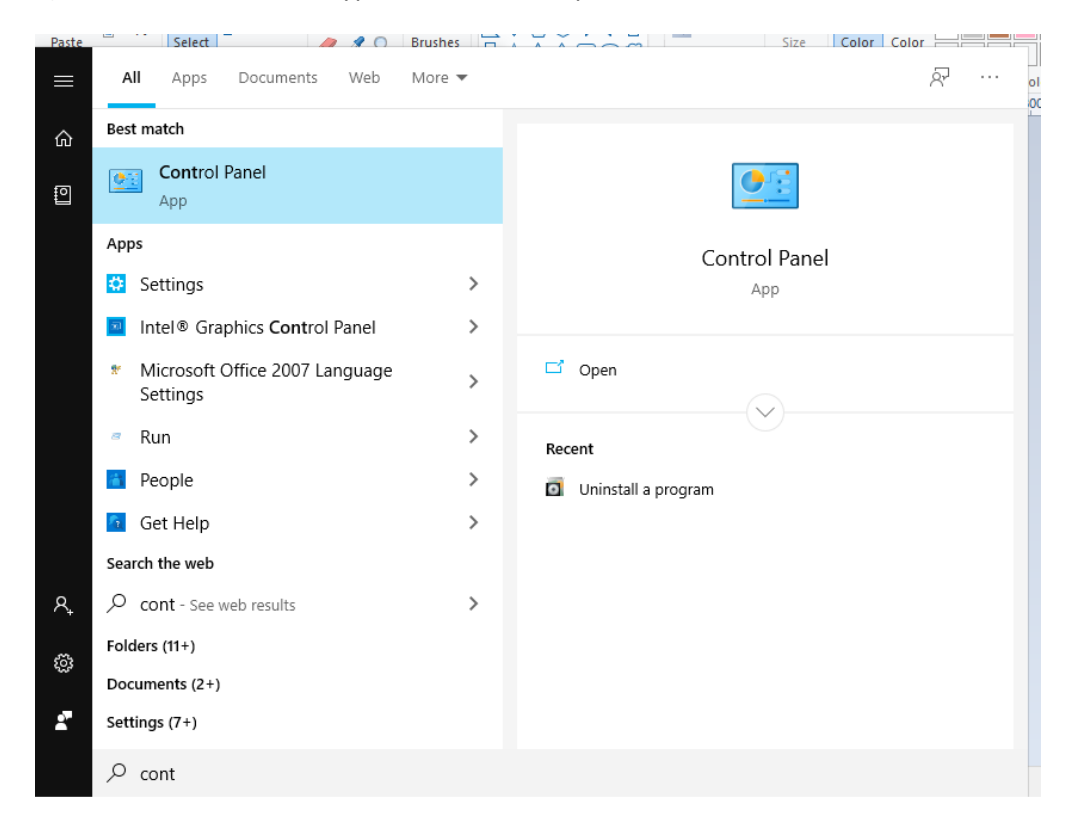

## 2) Go to Control Panel -> Uninstall a program

| 🖭 Control Panel                                                                                               |                                                                                                    | -                                                                                                    | ×      |
|----------------------------------------------------------------------------------------------------|----------------------------------------------------------------------------------------------------|----------------------------------------------------------------------------------------------------|--------|
| <ul> <li>Control Panel</li> <li>← → ~ ↑ I → Control Panel</li> <li>Adjust y</li> <li>Control Panel</li> </ul> | your computer's settings<br>System and Security<br>Review your computer's status<br>Save backup copies of your files with File History<br>Backup and Restore (Windows 7)<br>Network and Internet<br>View network status and tasks<br>Hardware and Sound<br>View devices and printers<br>Add a device<br>Adjust commonly used mobility settings<br>Programs<br>Uninstall a program<br>Get programs | ✓<br>Search Control Panel View by: Category ✓<br>Search Control Panel<br>View by: Category ✓<br>Search Control Panel<br>Search Control Panel | ×<br>? |
| 4                                                                                                    | Get programs                                                                                                    |                                                                                                    |        |

3) Scroll to Microsoft Primary Interop Assemblies as per MS Office version installed on your machine.

| ō                                                                                                    | Programs and Features                 |                                                                        |                       |              |         | - 0              | ×      |
|----------------------------------------------------------------------------------------------------|---------------------------------------|------------------------------------------------------------------------|-----------------------|--------------|---------|------------------|--------|
| <                                                                                                    | 🛧 👩 > Control P                       | ✓ Ö Search                                                             | Programs and Features | P            |         |                  |        |
|                                                                                                    | Control Panel Home                    | Uninstall or change a program                                          |                       |              |         |                  |        |
| View installed updates To uninstall a program, select it from the list and then click Uninstall. Change, or Repair, |                                       |                                                                        |                       |              |         |                  |        |
| •                                                                                                    | Turn Windows features on or           |                                                                        |                       |              |         |                  |        |
| Ť                                                                                                    | off                                   | Organize 🔻 Uninstall Repair 🔠                                          |                       |              |         |                  |        |
|                                                                                                    | Install a program from the<br>network | Name                                                                   | Publisher             | Installed On | Size    | Version          | ^      |
|                                                                                                    |                                       | Microsoft .NET Framework 4.8 SDK                                       | Microsoft Corporation | 2/3/2020     | 20.5 MB | 4.8.03928        |        |
|                                                                                                    |                                       | Microsoft .NET Framework 4.8 Targeting Pack                            | Microsoft Corporation | 2/3/2020     | 43.6 MB | 4.8.03761        |        |
|                                                                                                    |                                       | Microsoft .NET Framework 4.8 Targeting Pack (ENU)                      | Microsoft Corporation | 2/3/2020     | 68.3 MB | 4.8.03761        |        |
|                                                                                                    |                                       | Microsoft Device Emulator (64 bit) version 3.0 - ENU                   | Microsoft Corporation | 11/18/2019   | 2.29 MB | 9.0.21022        |        |
|                                                                                                    |                                       | 🛃 Microsoft Document Explorer 2008                                     | Microsoft Corporation | 11/18/2019   |         |                  |        |
|                                                                                                    |                                       | C Microsoft Edge                                                       | Microsoft Corporation | 4/30/2020    |         | 81.0.416.68      |        |
|                                                                                                    |                                       | 🔀 Microsoft Help Viewer 1.1                                            | Microsoft Corporation | 1/8/2020     | 3.97 MB | 1.1.40219        |        |
|                                                                                                    |                                       | 🖟 Microsoft Help Viewer 2.1                                            | Microsoft Corporation | 11/19/2019   | 12.1 MB | 2.1.21005        |        |
|                                                                                                    |                                       | 📴 Microsoft Office 2007 Primary Interop Assemblies                     | Microsoft Corporation | 11/20/2019   | 693 KB  | 12.0.4518.1014   |        |
|                                                                                                    |                                       | Sa Microsoft Office 2010 Primary Interop Assemblies                    | Microsoft Corporation | 11/20/2019   | 8.36 MB | 14.0.4763.1150   | J      |
|                                                                                                    |                                       | 📴 Microsoft Office Enterprise 2007                                     | Microsoft Corporation | 11/18/2019   |         | 12.0.6612.1000   |        |
|                                                                                                    |                                       | 23 Microsoft Office Standard 2010                                      | Microsoft Corporation | 1/30/2020    |         | 14.0.4763.1000   |        |
|                                                                                                    |                                       | Microsoft Office Standard 2016                                         | Microsoft Corporation | 1/29/2020    |         | 16.0.4266.1001   |        |
|                                                                                                    |                                       | <ul> <li>Microsoft OneDrive</li> </ul>                                 | Microsoft Corporation | 4/15/2020    | 137 MB  | 19.232.1124.0012 |        |
|                                                                                                    |                                       | III Microsoft PowerBl Desktop (x64)                                    | Microsoft Corporation | 11/8/2019    | 1.53 GB | 2.74.5619.862    |        |
|                                                                                                    |                                       | Microsoft Report Viewer 2012 Runtime                                   | Microsoft Corporation | 1/8/2020     | 6.97 MB | 11.0.2100.60     |        |
|                                                                                                    |                                       | 🥪 Microsoft Silverlight                                                | Microsoft Corporation | 11/19/2019   | 35.4 MB | 5.1.20513.0      | $\sim$ |
|                                                                                                    |                                       | Microsoft Corporation Product version: 14.0.4763.1150<br>Size: 8.36 MB |                       |              |         |                  |        |

4) Right click on Microsoft Office Primary Interop Assemblies and choose to repair.

|                                                                 |                                                                                               |                                                              | - +                   | (°) ++       | ∀ Draw     | / 🖉 Erase 🛛 🛱           |   |  |
|-----------------------------------------------------------------|-----------------------------------------------------------------------------------------------|--------------------------------------------------------------|-----------------------|--------------|------------|-------------------------|---|--|
| Programs and Features                                           |                                                                                               |                                                              |                       |              |            | - 0                     | × |  |
| $\leftarrow \rightarrow \vee \uparrow \blacksquare$ > Control I | Panel > All Control Panel Items > Programs a                                                  | nd Features                                                  |                       |              | ✓ Ö Search | n Programs and Features | Q |  |
| Control Panel Home                                              | Uninstall or change a program                                                                 |                                                              |                       |              |            |                         |   |  |
| View installed updates                                          | To uninstall a program, select it from the                                                    | t from the list and then click Uninstall, Change, or Repair. |                       |              |            |                         |   |  |
| 🎈 Turn Windows features on or                                   |                                                                                               |                                                              |                       |              |            |                         |   |  |
| off                                                             | Organize 🕶 Uninstall Repair                                                                   |                                                              |                       |              |            | == -                    | ? |  |
| Install a program from the                                      | Name                                                                                          |                                                              | Publisher             | Installed On | Size       | Version                 | ^ |  |
| network                                                         | Microsoft .NET Framework 4.8 SDK                                                              |                                                              | Microsoft Corporation | 2/3/2020     | 20.5 MB    | 4.8.03928               |   |  |
|                                                                 | Microsoft .NET Framework 4.8 Targeting Pack Microsoft .NET Framework 4.8 Targeting Pack (FNU) |                                                              | Microsoft Corporation | 2/3/2020     | 43.6 MB    | 4.8.03761               |   |  |
|                                                                 |                                                                                               |                                                              | Microsoft Corporation | 2/3/2020     | 68.3 MB    | 4.8.03761               |   |  |
|                                                                 | Microsoft Device Emulator (64 bit) version                                                    | 3.0 - ENU                                                    | Microsoft Corporation | 11/18/2019   | 2.29 MB    | 9.0.21022               |   |  |
|                                                                 | Microsoft Document Explorer 2008                                                              |                                                              | Microsoft Corporation | 11/18/2019   |            |                         |   |  |
|                                                                 | C Microsoft Edge                                                                              |                                                              | Microsoft Corporation | 4/30/2020    |            | 81.0.416.68             |   |  |
|                                                                 | 🖓 Microsoft Help Viewer 1.1                                                                   |                                                              | Microsoft Corporation | 1/8/2020     | 3.97 MB    | 1.1.40219               |   |  |
|                                                                 | 🔀 Microsoft Help Viewer 2.1                                                                   |                                                              | Microsoft Corporation | 11/19/2019   | 12.1 MB    | 2.1.21005               |   |  |
|                                                                 | B Microsoft Office 2007 Primary Interop Ass                                                   | emblies                                                      | Microsoft Corporation | 11/20/2019   | 693 KB     | 12.0.4518.1014          |   |  |
|                                                                 | S Microsoft Office 2010 Primary Interop As                                                    | 11-1                                                         | Microsoft Corporation | 11/20/2019   | 8.36 MB    | 14.0.4763.1150          |   |  |
|                                                                 | S Microsoft Office Enterprise 2007                                                            | Uninstall                                                    | Microsoft Corporation | 11/18/2019   |            | 12.0.6612.1000          |   |  |
|                                                                 | Sa Microsoft Office Standard 2010                                                             | Repair                                                       | Microsoft Corporation | 1/30/2020    |            | 14.0.4763.1000          |   |  |
|                                                                 | Microsoft Office Standard 2016                                                                |                                                              | Microsoft Corporation | 1/29/2020    |            | 16.0.4266.1001          |   |  |
|                                                                 | <ul> <li>Microsoft OneDrive</li> </ul>                                                        |                                                              | Microsoft Corporation | 4/15/2020    | 137 MB     | 19.232.1124.0012        |   |  |
|                                                                 | III Microsoft PowerBl Desktop (x64)                                                           |                                                              | Microsoft Corporation | 11/8/2019    | 1.53 GB    | 2.74.5619.862           |   |  |
|                                                                 | Microsoft Report Viewer 2012 Runtime                                                          |                                                              | Microsoft Corporation | 1/8/2020     | 6 07 MR    | 11.0.2100.60            |   |  |

5) The repair process will start and will be completed after a while.